## To Clear Browsing History in Internet Explorer

Open Internet Explorer

If you don't have a menu bar showing, right-click in the top margin of the window, and click "Menu bar".

|                                                          | Menu bar                                         | and the second second se |
|----------------------------------------------------------|--------------------------------------------------|----------------------------------------------------------------------------------------------------|
| Guilford Technical Commu ><br>File Edit View Favorites T | Favorites bar<br>Command bar<br>Status bar       |                                                                                                    |
| × Google                                                 | Google Toolbar                                   | ▼ Search ▼ · Share More ≫                                                                                                    |
| l i i                                                    | Lock the toolbars<br>Show tabs on a separate row | FACULTY AND STAFF TOOLS<br>DIRECTORY<br>HNICAL TECHNICAL HELP / MOODLE                                                                                                    |
|                                                          | Restore<br>Move                                  | DLLEGE WEBADVISOR / TITAN CRUISER<br>ACCT. ACTIVATION-RESET/ TITAN EMAIL                                                                                                    |
|                                                          | Size<br>Minimize                                 |                                                                                                    |
| •                                                        | Maximize                                         |                                                                                                    |
| LEA                                                      | Close Alt+F4 BUSINESS & INDUSTRY                 |                                                                                                    |

Select Tools, Internet Options from the menu bar.

| < 🔶 🏉 https://helpdesk.g | tcc.edu/MIS/Tech/1 🔎 ▾ 🔒 🖒 🗙   | <i> MIS</i> Help Desk: Ticket         | #667 ×        |
|--------------------------|--------------------------------|---------------------------------------|---------------|
| File Edit View Favorites | Tools Help                     |                                       |               |
|                          | Delete browsing history        | Ctrl+Shift+Del                        |               |
| СТ                       | InPrivate Browsing             | Ctrl+Shift+P                          |               |
| U                        | Tracking Protection            |                                       | k             |
| GUILFORE                 | ActiveX Filtering              |                                       | -             |
| COMMUNI                  | Diagnose connection problems.  |                                       |               |
| Help Des                 | Reopen last browsing session   |                                       | 4             |
|                          | Add site to Start menu         |                                       |               |
| Tick                     | View downloads                 | Ctrl+J                                |               |
| TICKE                    | Pop-up Blocker                 | •                                     |               |
|                          | SmartScreen Filter             | +                                     |               |
| User J                   | Manage add-ons                 |                                       | fication      |
| Usernan                  | Compatibility View             | 1                                     | irsday, Janua |
| Name:                    | Compatibility View settings    | 9                                     | nding: Other  |
| Email:                   | Subscribe to this feed         |                                       | ogramming- Ti |
| Location                 | Feed discovery                 | ► 1                                   | w             |
| E-standia                | Windows Update                 | c c c c c c c c c c c c c c c c c c c | d Johnson     |
| Extensio                 | E12 developer tools            |                                       |               |
| Entered                  | 112 developer tools            |                                       |               |
|                          | Add to Evernote 4              |                                       |               |
| Title: Trou              | OneNote Linked Notes           |                                       |               |
|                          | Send by Bluetooth to           |                                       |               |
| Descriptio               | Send to OneNote                |                                       |               |
| Each tin                 | Internet options               |                                       | v studente I  |
| of the att               | tendance I had entered for the | se students after their               | last date of  |

When the Internet Options dialog appears, click the **Delete...** button under the **Browsing history** section of the dialog.

| Internet Options                                                                                            |             |  |
|----------------------------------------------------------------------------------------------------|-------------|--|
| General Security Privacy Content Connections Program                                                        | s Advanced  |  |
| Home page                                                                                                   |             |  |
| To create home page tabs, type each address on it                                                           | s own line. |  |
| Use current Use default Use                                                                                 | se blank    |  |
| Browsing history<br>Delete temporary files, history, cookies, saved passwords,<br>and web form information. |             |  |
| Delete browsing history on exit                                                                             |             |  |
| Search Search                                                                                               | ettings     |  |
| Change search defaults.                                                                                     | ettings     |  |
| Tabs Change how webpages are displayed in S tabs.                                                           | ettings     |  |
| Appearance Colors Languages Fonts Ac                                                                        | cessibility |  |
| OK Cancel                                                                                                   | Apply       |  |

The **Delete Browsing History** dialog will display.

| Delete Browsing History                                                                                                    |
|----------------------------------------------------------------------------------------------------|
| Preserve Favorites website data<br>Keep cookies and temporary Internet files that enable your favorite<br>websites to retain preferences and display faster.                                                               |
| Temporary Internet files<br>Copies of webpages, images, and media that are saved for faster<br>viewing.                                                                                                    |
| Cookies<br>Files stored on your computer by websites to save preferences<br>such as login information.                                                                                                    |
| History<br>List of websites you have visited.                                                                                                    |
| Download History<br>List of files you have downloaded.                                                                                                    |
| Form data<br>Saved information that you have typed into forms.                                                                                                    |
| Passwords<br>Saved passwords that are automatically filled in when you sign in<br>to a website you've previously visited.                                                                                                  |
| ActiveX Filtering and Tracking Protection data<br>A list of websites excluded from filtering, and data used by Tracking<br>Protection to detect where websites might be automatically sharing<br>details about your visit. |
| About deleting browsing history Delete Cancel                                                                                                    |

Check the boxes shown above then click **Delete**.

Once that completes you'll return to the **Internet Options** dialog. Click **OK** to exit the dialog. Then **reboot** your computer.